ООО «СИАТ Групп»

# Программный комплекс «ИСКУ-АРМ» для мониторинга и оперативного управления технологическими процессами горнорудной промышленности

Инструкция по установке ПО

г. Новосибирск 2025 г.

## ОГЛАВЛЕНИЕ

| 1.   | ВВЕДЕНИЕ                                            | 3  |
|------|-----------------------------------------------------|----|
| 2.   | УСТАНОВКА ПО SIMPLE SCADA                           | 4  |
| 2.1. | Алгоритм установки ПО Simple Scada на ОС Windows    | 4  |
| 2.2. | Алгоритм установки ПО Simple Scada на ОС Linux      | 9  |
| 3.   | УСТАНОВКА ПО АЛЬФА ПЛАТФОРМА                        | 17 |
| 3.1. | Алгоритм установки ПО Альфа платформа на ОС Windows | 17 |
| 3.2. | Алгоритм установки ПО Альфа платформа на ОС Linux   | 25 |
| 4.   | УСТАНОВКА ПО MASTERSCADA 4D                         | 29 |
| 4.1. | Алгоритм установки ПО MasterSCADA 4D на ОС Windows  | 29 |
| 4.2. | Алгоритм установки ПО MasterSCADA 4D на ОС Linux    | 33 |

#### 1. ВВЕДЕНИЕ

1.1. Настоящий документ предназначен для изучения процесса установки программного обеспечения для работы с пультом управления, основанном на программном комплексе интеллектуальной системы контроля и управления автоматизированным рабочим местом «ИСКУ-АРМ», при подготовке обслуживающего персонала к эксплуатации системы.

1.2. В документе представлены алгоритмы установки программного обеспечения SCADA-систем для типового программного комплекса «ИСКУ-АРМ» любого технологического процесса горнорудной промышленности на базе любой операционной системы:

- ПО Simple-Scada;
- ПО Альфа платформа;
- ПО MasterSCADA 4D.

1.3. При разработке настоящего документа в качестве типовых операционных систем использовались:

- Для OC Windows: Microsoft Windows 10 Professional;
- Для OC Linux: Astra Linux SE Smolensk 1.8.
- 1.4. В настоящем руководстве приняты следующие условные обозначения и сокращения:

ИСКУ – интеллектуальная система контроля и управления;

АРМ – автоматизированное рабочее место;

ПО – программное обеспечение;

ОС – операционная система.

## 2. YCTAHOBKA ΠΟ SIMPLE SCADA

# 2.1. Алгоритм установки ПО Simple Scada на ОС Windows

## 2.1.1. Установка Simple-Scada

Для установки Simple-Scada необходимо запустить установочный файл:

| 🖊   🛃 🔒 🗧   Загрузки |                 | Управление      |                  |             | _          |     | ×         |   |
|----------------------|-----------------|-----------------|------------------|-------------|------------|-----|-----------|---|
| Файл Главная По      | Средства раб    | боты с приложен | ниями            |             |            |     | ~ ?       |   |
| ← → × ↑ 🕹 > Э        | агрузки         | ~ Ū             | Поиск            | в: Загрузки |            |     | Q         |   |
| 🗲 Быстрый достип     | Имя             |                 | Дата изменен     | ия Т        | йп         | Раз | мер       |   |
| 🗙 оыстрый доступ     | ✓ Давно (20) –  |                 |                  |             |            |     |           |   |
| OneDrive             | 🖻 icon_usr-tran | sformed.png     | 03.06.2024 11:3  | 8 ¢         | айл "PNG"  |     | 98 KI     | 5 |
| 📃 Этот компьютер     | icon_usr.png    |                 | 31.05.2024 16:40 |             | Файл "PNG" |     | 14 КБ     |   |
| A Care               | 🛞 Simple-Scada  | 2.6.9.0.exe     | 10.10.2023 11:3  | 4 Г         | Іриложение | 10  | 01 177 KI | 5 |
| Сегь                 | 😽 keymanager_   | setup.exe       | 29.06.2023 11:0  | )8 F        | Іриложение |     | 2 101 K   | 5 |

Рисунок 2.1.1 – Окно Загрузки

После запуска установщика появится окно выбора языка установки. Выбираем язык и нажимаем кнопку "Ок":

| Выберите язык установки |                                                                   |  |  |  |  |  |
|-------------------------|-------------------------------------------------------------------|--|--|--|--|--|
| <b>Ø</b>                | Выберите язык, который будет использован<br>в процессе установки. |  |  |  |  |  |
|                         | Русский 🗸                                                         |  |  |  |  |  |
|                         | ОК Отмена                                                         |  |  |  |  |  |

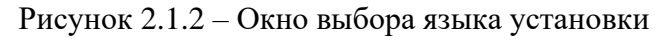

Начинается установка, нажимаем кнопку "Далее":

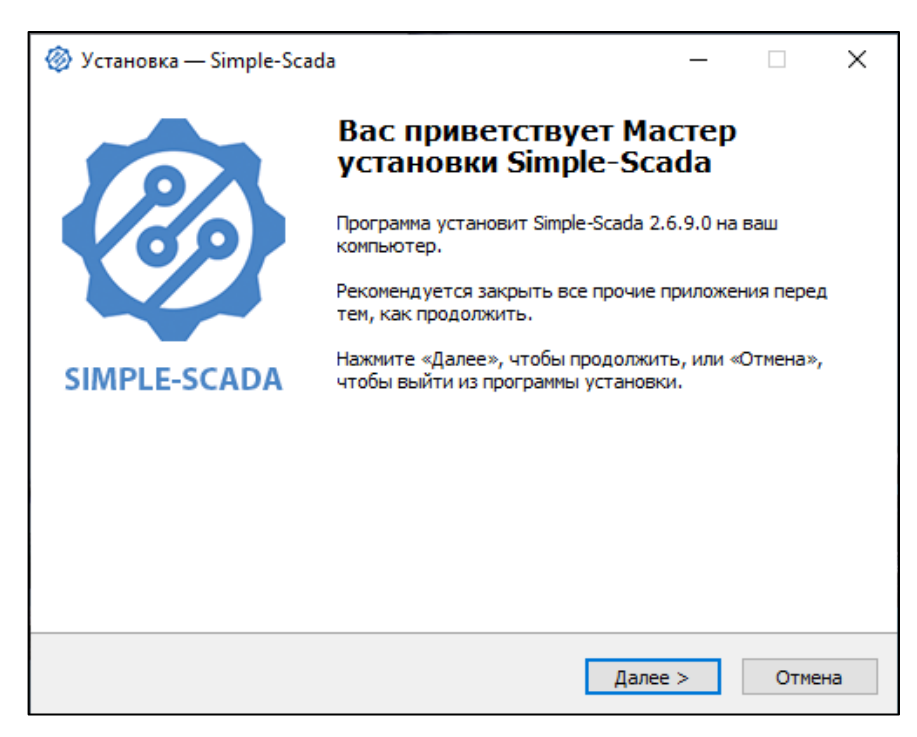

Рисунок 2.1.3 – Окно приветствия от Мастера установки

Принимаем условия лицензионного соглашения, для этого ставим соответствующую галочку и нажимаем кнопку "Далее":

| 🛞 Установка — Simple-Scada —                                                                                                    | ×     |
|----------------------------------------------------------------------------------------------------|-------|
| Лицензионное Соглашение<br>Пожалуйста, прочтите следующую важную информацию перед тем, как<br>продолжить.                                                                                                    | Ø     |
| Пожалуйста, прочтите следующее Лицензионное Соглашение. Вы должны принять условия этого соглашения перед тем, как продолжить.                                                                                                    |       |
| ЛИЦЕНЗИОННОЕ СОГЛАШЕНИЕ                                                                                                    | ^     |
| ПРЕДУПРЕЖДЕНИЕ!<br>ПРОГРАММНОЕ ОБЕСПЕЧЕНИЕ «SIMPLE-SCADA 2» (далее ПРОГРАММА)<br>ЯВЛЯЕТСЯ ЛИЦЕНЗИОННЫМ ПРОДУКТОМ, ЗАЩИЩЁННЫМ ЗАКОНОМ ОБ<br>АВТОРСКОМ ПРАВЕ. ИСПОЛЬЗОВАНИЕ ПРОГРАММЫ ПОДРАЗУМЕВАЕТ<br>ПРИНЯТИЕ ВСЕХ УСЛОВИЙ ДАННОГО ЛИЦЕНЗИОННОГО СОГЛАШЕНИЯ<br>(ДАЛЕЕ-СОГЛАШЕНИЕ) В ПОЛНОМ ОБЪЕМЕ. ЕСЛИ ВЫ НЕ ЖЕЛАЕТЕ БЫТЬ<br>СВЯЗАНЫ ДАННЫМИ УСЛОВИЯМИ, ВАМ СЛЕДУЕТ ОТКАЗАТЬСЯ ОТ<br>ИСПОЛЬЗОВАНИЯ ПРОГРАММЫ. ДАННОЕ ЛИЦЕНЗИОННОЕ СОГЛАШЕНИЕ<br>ОТРАЖАЕТ ОБЩЕЕ СОГЛАШЕНИЕ О ПРОГРАММЕ МЕЖДУ ЮРИДИЧЕСКИМ | ~     |
| <ul> <li>Я принимаю условия соглашения</li> <li>Я не принимаю условия соглашения</li> </ul>                                                                                                    |       |
| < Назад Далее > О                                                                                                    | тмена |

Рисунок 2.1.4 – Окно Лицензионного Соглашения

Затем отобразится окно выбора директорий для основных файлов программы и пользовательских данных. Рекомендуется устанавливать "системную" часть Simple-Scada на системный диск в папку "..\Program Files\Simple-Scada 2\", а папку с пользовательскими файлами можно выбрать на усмотрение пользователя. Главное, чтобы ОС разрешала

создание, изменение и удаление файлов в этой папке без требования прав администратора. После выбора директорий нажимаем кнопку "Далее":

| 🛞 Установка — Simple-Scada                                                                                                    | _                          |                            | ×   |  |  |  |
|----------------------------------------------------------------------------------------------------|----------------------------|----------------------------|-----|--|--|--|
| Выберите пути установки<br>В какие директории нужно установить Simple-Scada?                                                                                                    |                            |                            | Ø   |  |  |  |
| Укажите директории для основных компонентов и пользовате:<br>Директория в которую будут установлены основные компонен<br>Рекомендуется выбрать папку "\Program Files\Simple-Scada 2\"<br>диске: | пьских<br>ты сис<br>на сис | данных.<br>темы.<br>темном |     |  |  |  |
| С:\Program Files (x86)\Simple-Scada 2 Обзор<br>Директория в которой будут храниться проекты Simple-Scada,<br>пользовательские изображения, отчеты и лог-файлы. Эта директория должна            |                            |                            |     |  |  |  |
| С:\Users\Onepaтop\Documents\Simple-Scada 2                                                                                                    |                            | Обзор                      |     |  |  |  |
| < Назад Далее                                                                                                    | :>                         | Отм                        | ена |  |  |  |

Рисунок 2.1.5 – Окно выбора пути установки

Выбираем тип установки: Полная установка. Установка всех компонентов Simple-Scada. Выбрав тип установки, нажимаем кнопку "Далее":

| Какие компоненты должны быть установлены?                                                                                                |                                             |  |  |  |  |  |
|----------------------------------------------------------------------------------------------------|---------------------------------------------|--|--|--|--|--|
| Выберите компоненты, которые вы хотите установить<br>компонентов, устанавливать которые не требуется. На<br>вы будете готовы продолжить. | ; снимите флажки с<br>ажмите «Далее», когда |  |  |  |  |  |
| Полная установка                                                                                                    | ~                                           |  |  |  |  |  |
| 🗹 Базовые компоненты Simple-Scada                                                                                                    | 115,1 M6                                    |  |  |  |  |  |
| Сервер                                                                                                    | 25,1 M6                                     |  |  |  |  |  |
| Сервер как служба Windows                                                                                                    | 24,7 M6                                     |  |  |  |  |  |
| Редакторы (проектов, отчетов и анимации)                                                                                                 | 23,9 M6                                     |  |  |  |  |  |
| ✓ Клиент Simple-Scada                                                                                                    | 16,4 M6                                     |  |  |  |  |  |
| ✓ HASP USB drivers                                                                                                    | 15,9 M6                                     |  |  |  |  |  |
| Компоненты для Wine (Linux)                                                                                                    | 4,4 M6                                      |  |  |  |  |  |
|                                                                                                    |                                             |  |  |  |  |  |
|                                                                                                    |                                             |  |  |  |  |  |

Рисунок 2.1.6 – Окно выбора компонентов

Все готово для установки - нажимаем кнопку "Установить":

| 🛞 Устан              | овка — Simple-Scada                                                  |                             |             | _      |        | ×     |
|----------------------|----------------------------------------------------------------------|-----------------------------|-------------|--------|--------|-------|
| Всё го<br>Про<br>ком | тово к установке<br>грамма установки готова начать у<br>њютер.       | установку Simple-           | Scada на ва | Ш      | 4      | Ref l |
| Наж<br>про           | мите «Установить», чтобы продо<br>мотреть или изменить опции уста    | лжить, или «Наза<br>ановки. | д», если вь | і хоти | те     |       |
| Бу                   | ает выполнена установка в следу                                      | ющие расположе              | ния:        |        | ~      | ]     |
| Ди                   | ректория основных компонентов:<br>C:\Program Files (x86)\Simple-Scad | a 2                         |             |        |        |       |
| Ди                   | ректория пользовательских данн<br>C: \Users\Onepatop \Documents\Sir  | ых:<br>nple-Scada 2         |             |        |        |       |
|                      |                                                                      |                             |             |        | ,<br>, |       |
| <                    |                                                                      |                             |             |        | >      |       |
|                      |                                                                      | < Назад                     | Установит   | ъ      | Отме   | на    |

Рисунок 2.1.7 – Окно готовности к установке

Начинается установка.

| 🛞 Установка — Simple-Scada                                                             | _ |      | Х |
|----------------------------------------------------------------------------------------|---|------|---|
| Установка<br>Пожалуйста, подождите, пока Simple-Scada установится на ваш<br>компьютер. |   |      | Ø |
| Распаковка файлов<br>C:\Program Files (x86)\Simple-Scada 2\Stimulsoft.Controls.Wpf.dll |   |      |   |
|                                                                                        |   |      |   |
|                                                                                        |   |      |   |
|                                                                                        |   |      |   |
|                                                                                        |   |      |   |
|                                                                                        |   | Отме | а |

Рисунок 2.1.8 – Окно установки

После завершения установки, на рабочем столе будет создан ярлык, кликнув по которому можно перейти в директорию пользовательских данных.

|              | 📙   🛃 📙 🖛   Simple-Se | cada 2 Резервная             | копия не создана   | -               |        |
|--------------|-----------------------|------------------------------|--------------------|-----------------|--------|
|              | Файл Главная По,      | делиться Вид Средства резе   | рвного копирования |                 | ~ ?    |
| Simple-Scada |                       | окументы > Simple-Scada 2    | つ Поиск в: Sir     | nple-Scada 2    | م      |
|              | 着 โปเสซปเต้ เอเสบต    | Имя                          | Дата изменения     | Тип             | Размер |
|              | 🙀 овістрый доступ     |                              | 05.06.2023 14:44   | Папка с файлами |        |
|              | len OneDrive          | Logs                         | 18.07.2023 15:26   | Папка с файлами |        |
|              | Этот компьютер        | - Pictures                   | 04.02.2025 11:52   | Папка с файлами |        |
|              |                       | Projects                     | 12.02.2025 10:48   | Папка с файлами |        |
|              | 💣 Сеть                | Screenshots                  | 28.02.2024 11:45   | Папка с файлами |        |
|              |                       | Sounds                       | 16.10.2023 9:53    | Папка с файлами |        |
|              |                       | 🔝 Client                     | 16.10.2023 9:53    | Ярлык           | 2 КБ   |
|              |                       | 🔗 Editor                     | 16.10.2023 9:53    | Ярлык           | 2 КБ   |
|              |                       | 😥 Options                    | 16.10.2023 9:53    | Ярлык           | 2 КБ   |
|              |                       | 😥 Pictures                   | 16.10.2023 9:53    | Ярлык           | 2 КБ   |
|              |                       | 😥 Reports                    | 16.10.2023 9:53    | Ярлык           | 2 КБ   |
|              |                       | 😥 Server                     | 16.10.2023 9:53    | Ярлык           | 2 КБ   |
|              |                       | 😭 Simple-Scada 2 Отчеты      | 16.10.2023 9:53    | Ярлык           | 2 КБ   |
|              |                       | 욹 Simple-Scada 2 Руководство | 16.10.2023 9:53    | Ярлык           | 2 КБ   |
|              |                       | 😭 Simple-Scada 2 Скрипты     | 16.10.2023 9:53    | Ярлык           | 2 КБ   |
|              |                       |                              |                    |                 |        |
|              | Элементов: 15         |                              |                    |                 |        |

Рисунок 2.1.9 – Ярлык перехода в директорию пользовательских данных

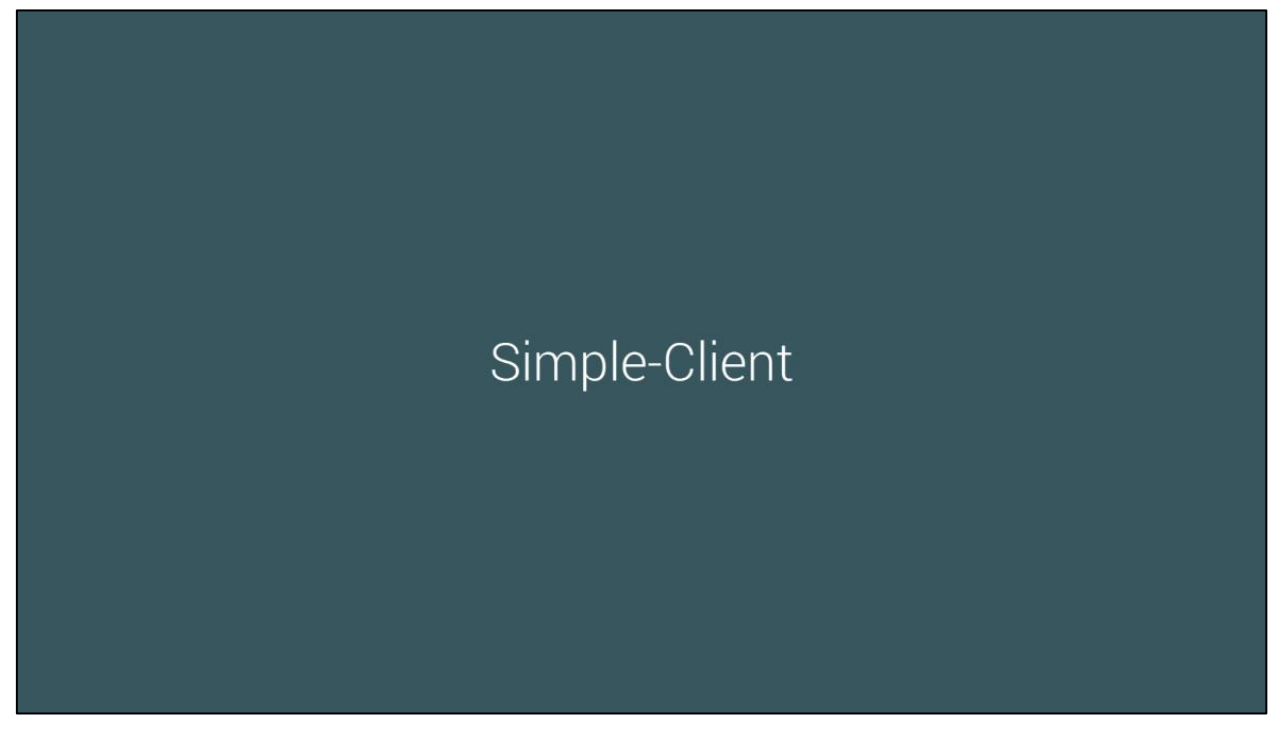

Рисунок 2.1.10 – Запуск среды исполнения

2.2. Алгоритм установки ПО Simple Scada на ОС Linux

2.2.1. Установка Wine

Установить Wine можно из стандартного репозитория Astra Linux или через терминал.

• Установка Wine через терминал:

wget https://nextcloud.astralinux.ru/s/sp4RioDdyPL6Ayf/download/wine\_7.13-0-astrase17\_amd64.deb

sudo dpkg -i wine\_7.13-0-astra-se17\_amd64.deb

• Установка Winetricks через терминал:

wget https://raw.githubusercontent.com/Winetricks/winetricks/master/src/winetricks

chmod +x winetricks

sudo mv winetricks /usr/bin

Установка из репозитория: через поисковую строку меню "Пуск" необходимо найти и запустить менеджер пакетов Synaptic. Внутри менеджера при помощи поискового окна нужно найти строки "wine" и "winetricks", кликнуть по ним и нажать "Применить", после чего автоматически установятся все необходимые пакеты.

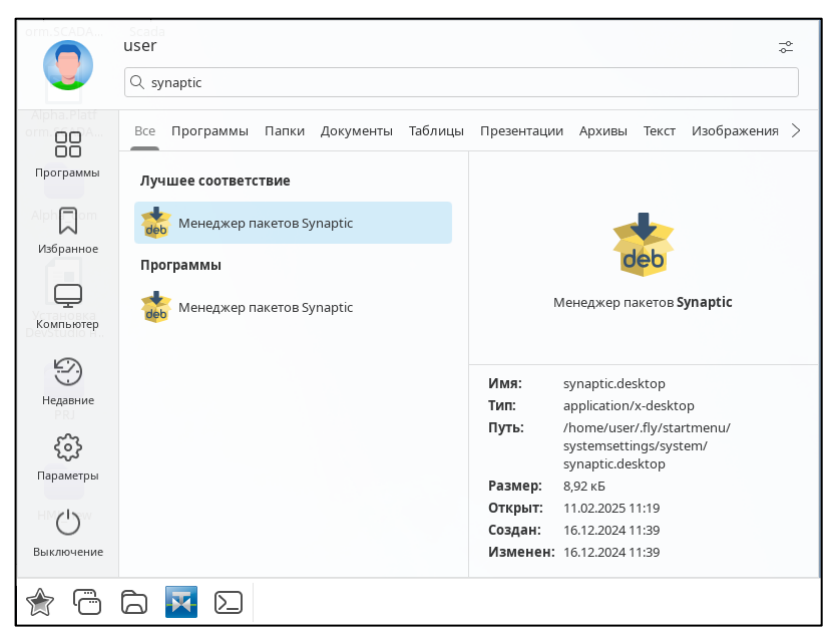

Рисунок 2.2.1 – Поисковая строка меню "Пуск": Synaptic

| Meнеджер пакетов Synaptic                   |          |                                 |                    |                                          |                                                              | -                  | οx    |  |
|---------------------------------------------|----------|---------------------------------|--------------------|------------------------------------------|--------------------------------------------------------------|--------------------|-------|--|
| Файл Правка Пакет На                        | строй    | ки Справка                      |                    |                                          |                                                              |                    |       |  |
|                                             |          | <b>—</b>                        |                    |                                          |                                                              |                    |       |  |
| Обновить Отметить все о                     | бнов     | ления Применить                 |                    |                                          | (                                                            | Свойства           | Поиск |  |
| Bee                                         | _        | _                               |                    | _                                        |                                                              |                    |       |  |
| bce<br>wine                                 | C        | Пакет                           | установленная вер  | Последняя версия                         | Описание                                                     |                    |       |  |
| WITE                                        | <b>S</b> | fonts-wine-tahoma               | 20140404-0astra1+l | 20140404-0astra1+                        | t Wine Tahoma font family                                    |                    |       |  |
|                                             |          | libd3dadapter9-mesa             |                    | 22.3.6-1+deb12u1.a                       | state-tracker for Direct3D9                                  |                    |       |  |
| libd3dadapter9-mesa-dev                     |          |                                 |                    | 22.3.6-1+deb12u1.a                       | state-tracker for Direct3D9 developmer                       | nt files           |       |  |
|                                             |          | libkwineffects14                |                    | 4:5.27.8-1astra5                         | KDE window manager effects library                           |                    |       |  |
| libwinpr2-2 2.11.7-02                       |          |                                 |                    | 2.11.7-0astra2+b1                        | of Windows Portable Runtime library                          |                    |       |  |
| libwinpr2-dev 2.11.7-0astra2+b1 Windows Por |          |                                 |                    | Windows Portable Runtime library (develo | opment files)                                                |                    |       |  |
| libwinpr3-3 3.5.1-0astra1+b1 Windows Por    |          |                                 |                    | Windows Portable Runtime library         |                                                              |                    |       |  |
|                                             |          | libwinpr3-dev                   |                    | 3.5.1-0astra1+b1                         | Windows Portable Runtime library (develo                     | opment files)      |       |  |
|                                             |          | mingw-w64-i686-dev              |                    | 10.0.0-3+b1                              | Development files for MinGW-w64 targeting Win32              |                    |       |  |
|                                             |          | mingw-w64-x86-64-dev            |                    | 10.0.0-3+b1                              | Development files for MinGW-w64 targeting Win64              |                    |       |  |
|                                             |          | playonlinux                     |                    | 4.3.4-3+b1                               | front-end for Wine                                           |                    |       |  |
| Разделы                                     |          | twine                           |                    | 4.0.2-1+b1                               | utility for interacting with PyPI                            |                    |       |  |
| Состояние                                   | 0        | wine                            | 9.0                | 9.0                                      | Provides windows apps running.                               |                    |       |  |
|                                             | 0        | wine-7.13                       | 7.13               | 7.13                                     | Provides windows apps running.                               |                    |       |  |
| Происхождение                               | 0        | winetricks                      | 20230212-2+b1      | 20230212-2+b1                            | simple tool to work around common prob                       | lems in Wine       |       |  |
| Специальные фильтры                         |          | winpr-utils                     |                    | 2.11.7-0astra2+b1                        | Windows Portable Runtime library comma                       | and line utilities |       |  |
| Специальные фильтры                         |          | winpr-utils3                    |                    | 3.5.1-0astra1+b1                         | ۔<br>Windows Portable Runtime library command line utilities |                    |       |  |
| Результаты поиска                           |          |                                 |                    |                                          |                                                              |                    |       |  |
| Архитектура                                 | w        | ine Tahoma font family          |                    |                                          |                                                              |                    |       |  |
| 17 пакетов в списке, 2238 уста              | новл     | ено, 0 с ошибками, 2 для устано | овки/обновления, 0 | для удаления                             |                                                              |                    |       |  |

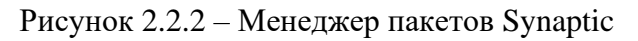

После окончания установки можно закрыть менеджер пакетов. Через поисковую строку меню "Пуск" необходимо найти и запустить Winetricks.

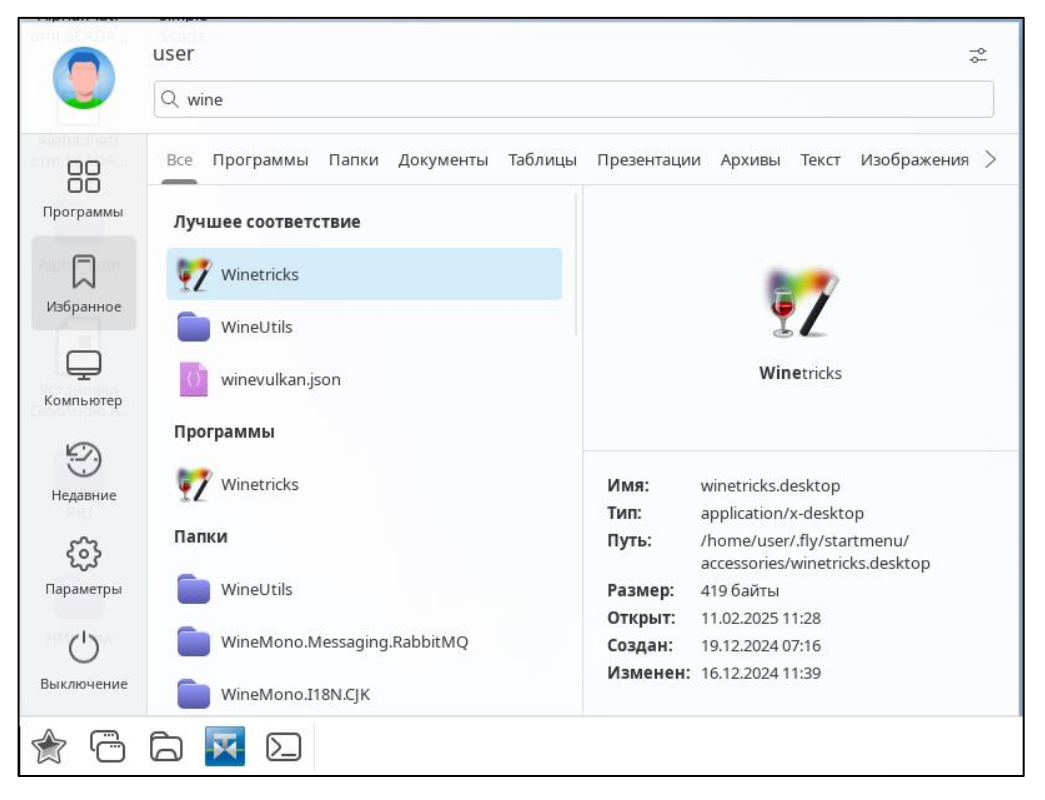

Рисунок 2.2.3 – Поисковая строка меню "Пуск": Winetricks

Далее появится сообщение о необходимости установки пакета Wine Mono, выбираем "Установить".

Для корректной работы приложений Simple-Scada необходимо через Winetricks запустить настройку конфигурации. В терминале необходимо ввести:

winecfg

На вкладке "Приложения" необходимо выделить строку "Установки по умолчанию", после чего в списке "Версия Windows" выбрать Windows 10 и нажать сначала кнопку "Применить", а затем кнопку "Ок":

| 🕺 Настройка W                                                                                                    | /ine                                                                                                    |                                                              |                                                   | × |  |  |  |
|----------------------------------------------------------------------------------------------------|----------------------------------------------------------------------------------------------------|--------------------------------------------------------------|---------------------------------------------------|---|--|--|--|
| Диски                                                                                                    | Аудио                                                                                                    |                                                              | О программе                                       |   |  |  |  |
| Приложения                                                                                                    | Библиотеки                                                                                                    | Графика                                                      | Вид и интеграция                                  |   |  |  |  |
| Настройка прил<br>Wine может им<br>каждого прило<br>вкладками Биб.<br>настройки в эт<br>приложения, т<br>Установки по | ожений<br>итировать различи<br>жения отдельно. 3<br>пиотеки и Графика<br>их вкладках как дл<br>ак и глобально.<br>умолчанию | ные версии \<br>Эта вкладка (<br>, что позвол<br>я определён | Vindows для<br>связана со<br>яет изменять<br>ного |   |  |  |  |
| Добавить приложение Удалить приложение                                                                                |                                                                                                    |                                                              |                                                   |   |  |  |  |
| Версия Windows: Windows 10 🗸                                                                                          |                                                                                                    |                                                              |                                                   |   |  |  |  |
|                                                                                                    |                                                                                                    | ж                                                            | Отмена При <u>м</u> ени                           | ъ |  |  |  |

Рисунок 2.2.4 – Окно настройки Wine

На этом настройка Wine завершена, перезагрузите ПК.

#### 2.2.2. Установка Simple-Scada

Для установки Simple-Scada необходимо скопировать дистрибутив на ПК с Astra Linux, открыть Wine Explorer через терминал:

wine explorer

Найти расположение инсталлятора и запустить установку двойным кликом.

| 🏺 Рабочий стол                                                                                                    |                                                                                                    |                                                                                                    |                                                                                                    |                                                                                                    |                                                                                         |  |
|----------------------------------------------------------------------------------------------------|----------------------------------------------------------------------------------------------------|----------------------------------------------------------------------------------------------------|----------------------------------------------------------------------------------------------------|----------------------------------------------------------------------------------------------------|-----------------------------------------------------------------------------------------|--|
| 🔶 萨 🛧                                                                                                    |                                                                                                    |                                                                                                    |                                                                                                    |                                                                                                    |                                                                                         |  |
| <ul> <li>Favorites</li> <li>Рабочий стол</li> <li>Рабочий стол</li> <li>Документы</li> <li>Документы</li> <li>Д</li></ul> | Имя         /         Мой компьютер         Документы         Корзина         Аlpha_com         HMI_01_00         HMI_new         PRJ         Alpha.Platform.SCADA         firefox.desktop         mycomp.desktop         mytrash.desktop         Simple-Scada 2.6.9.0.exe         Simple-Scada         ОБЯЗАТЕЛЬНО ДЛЯ ТЕ         Установка DevStudio н | Размер<br>402 792 КВ<br>146 516 КВ<br>1 КВ<br>1 КВ<br>101 177 КВ<br>1 КВ<br>1 КВ<br>1 КВ<br>1 КВ<br>299 КВ | Тип<br>Folder<br>Folder<br>Folder<br>Folder<br>Folder<br>Folder<br>Folder<br>Folder<br>folder<br>fold | Изменён<br>17.12.2024 07:45<br>20.12.2024 07:32<br>20.12.2024 07:32<br>20.12.2024 05:41<br>19.03.2024 05:42<br>19.03.2024 05:42<br>16.12.2024 11:35<br>16.12.2024 11:35<br>16.12.2024 11:35<br>16.12.2024 11:35<br>10.10.2023 07:32<br>09.01.2025 09:32<br>20.12.2024 06:07<br>19.12.2024 10:13 | AT<br>A<br>A<br>A<br>A<br>A<br>A<br>A<br>A<br>A<br>A<br>A<br>A<br>A<br>A<br>A<br>A<br>A |  |

Рисунок 2.2.5 – Окно Wine Explorer

После запуска установщика появится окно выбора языка установки. Выбираем язык и нажимаем кнопку "Ок":

| Выбери   | 1те язык установки                                                |
|----------|-------------------------------------------------------------------|
| <b>@</b> | Выберите язык, который будет<br>использован в процессе установки. |
|          | Русский                                                           |
|          | ОК Отмена                                                         |

Рисунок 2.2.6 – Окно выбора языка установки

Начинается установка, нажимаем кнопку "Далее":

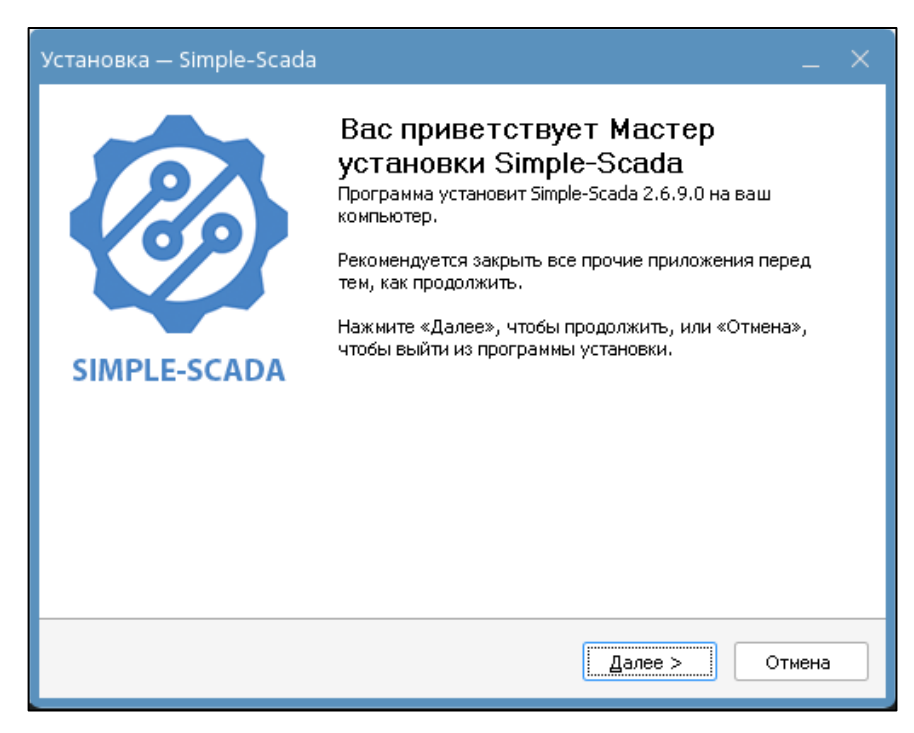

Рисунок 2.2.7 – Окно приветствия от Мастера установки

Принимаем условия лицензионного соглашения, для этого ставим соответствующую галочку и нажимаем кнопку "Далее":

| Установка — Simple-Scada                                                                                                    |            |
|----------------------------------------------------------------------------------------------------|------------|
| <b>Лицензионное Соглашение</b><br>Пожалуйста, прочтите следующую важную информацию перед тем, как<br>продолжить.                                                                                                    | $\bigcirc$ |
| Пожалуйста, прочтите следующее Лицензионное Соглашение. Вы должны принять условия этого соглашения перед тем, как продолжить.                                                                                                    |            |
| ЛИЦЕНЗИОННОЕ СОГЛАШЕНИЕ<br>ПРЕДУПРЕЖДЕНИЕ!<br>ПРОГРАММНОЕ ОБЕСПЕЧЕНИЕ «SIMPLE-SCADA 2» (далее ПРОГРАММА)<br>ЯВЛЯЕТСЯ ЛИЦЕНЗИОННЫМ ПРОДУКТОМ, ЗАЩИЩЁННЫМ ЗАКОНОМ ОБ<br>АВТОРСКОМ ПРАВЕ, ИСПОЛЬЗОВАНИЕ ПРОГРАММЫ ПОДРАЗУМЕВАЕТ<br>ПРИНЯТИЕ ВСЕХ УСЛОВИЙ ДАННОГО ЛИЦЕНЗИОННОГО СОГЛАШЕНИЯ<br>(ДАЛЕЕ-СОГЛАШЕНИЕ) В ПОЛНОМ ОБЪЕМЕ, ЕСЛИ ВЫ НЕ ЖЕЛАЕТЕ БЫТЬ<br>СВЯЗАНЫ ДАННЫМИ УСЛОВИЯМИ, ВАМ СЛЕДУЕТ ОТКАЗАТЬСЯ ОТ<br>ИСПОЛЬЗОВАНИЯ ПРОГРАММЫ. ДАННОЕ ЛИЦЕНЗИОННОЕ СОГЛАШЕНИЕ<br>ОТРАЖАЕТ ОБЩЕЕ СОГЛАШЕНИЕ О ПРОГРАММЕ МЕЖДУ ЮРИДИЧЕСКИМ | <          |
| <ul> <li>Я принимаю условия соглашения</li> <li>Я не принимаю условия соглашения</li> </ul>                                                                                                    |            |
| < <u>Н</u> азад Далее > С                                                                                                    | тмена      |

Рисунок 2.2.8 – Окно Лицензионного Соглашения

Затем отобразится окно выбора директорий для основных файлов программы и пользовательских данных. Рекомендуется устанавливать "системную" часть Simple-Scada на системный диск в папку "..\Program Files\Simple-Scada 2\", а папку с пользовательскими файлами можно выбрать на усмотрение пользователя. Главное, чтобы ОС разрешала

создание, изменение и удаление файлов в этой папке без требования прав администратора. После выбора директорий нажимаем кнопку "Далее":

| Установка — Simple-Scada                                                                                                    |               |
|----------------------------------------------------------------------------------------------------|---------------|
| Выберите пути установки<br>В какие директории нужно установить Simple-Scada?                                                                                                    | Ø             |
| Укажите директории для основных компонентов и пользовательски»                                                                                                    | (данных.      |
| Директория в которую будут установлены основные компоненты си<br>Рекомендуется выбрать папку "\Program Files\Simple-Scada 2\" на<br>системном диске:                                           | стемы.        |
| CI\Program Files (x86)\Simple-Scada 2                                                                                                    | <u>O</u> 630p |
| Директория в которой будут храниться проекты Simple-Scada,<br>пользовательские изображения, отчеты и лог-файлы. Эта директор<br>должна быть открыта для создания, удаления и изменения файлов. | ия            |
| C:\users\user\Documents\Simple-Scada 2                                                                                                    | Обзор         |
|                                                                                                    |               |
| < Назад Далее >                                                                                                    | Отмена        |

Рисунок 2.2.9 – Окно выбора пути установки

Выбираем тип установки: Установить в ОС Linux (работа через Wine). Установка всех компонентов Simple-Scada и компонентов для Wine. При установке лицензионной версии, сервер Simple-Scada устанавливается как служба Windows. Выбрав тип установки, нажимаем кнопку "Далее":

| ор компонентов<br>акие компоненты должны быть установлены?                                               | 4                                  |
|----------------------------------------------------------------------------------------------------|------------------------------------|
| ыберите компоненты, которые вы хотите установить;<br>омпонентов, устанавливать которые не требуется. На; | снимите флажки с<br>кмите «Далее», |
| огда вы будете готовы продолжить.                                                                        |                                    |
| Лазовые компоненты Simple-Scada                                                                          | 115.1 Me                           |
| Сервер                                                                                                   | 25,1 Me                            |
| 🗹 Сервер как служба Windows                                                                              | 24,7 Mé                            |
| 🗹 Редакторы (проектов, отчетов и анимации)                                                               | 23,9 M6                            |
| 🗹 Клиент Simple-Scada                                                                                    | 16,4 Me                            |
| HASP USB drivers                                                                                         | 15,9 Mé                            |
| 🗹 Компоненты для Wine (Linux)                                                                            | 4,4 Me                             |

Рисунок 2.2.10 – Окно выбора компонентов

Все готово для установки - нажимаем кнопку "Установить":

| Установка — Simple-Scada                                                                                         |        |
|----------------------------------------------------------------------------------------------------|--------|
| Всё готово к установке<br>Программа установки готова начать установку Simple-Scada на ваш<br>компьютер.          | Ø      |
| Нажмите «Установить», чтобы продолжить, или «Назад», если вы хотите<br>просмотреть или изменить опции установки. |        |
| Будет выполнена установка в следующие расположения:                                                              | ^      |
| Директория основных компонентов:<br>C:\Program Files (x86)\Simple-Scada 2                                        |        |
| Директория пользовательских данных:<br>C:\users\user\Documents\Simple-Scada 2                                    |        |
| ٢                                                                                                    | ~      |
| < <u>Н</u> азад <u>У</u> становить                                                                               | Отмена |

Рисунок 2.2.11 – Окно готовности к установке

Начинается установка.

| Установка — Simple-Scada                                                                      |        |
|-----------------------------------------------------------------------------------------------|--------|
| <b>Установка</b><br>Пожалуйста, подождите, пока Simple-Scada установится на ваш<br>компьютер. | Ø      |
| Распаковка файлов<br>C:\Program Files (x86)\Simple-Scada 2\sscmonitor.exe                     |        |
|                                                                                               |        |
|                                                                                               |        |
|                                                                                               |        |
|                                                                                               | Отмена |

Рисунок 2.2.12 – Окно установки

После завершения установки, на рабочем столе будет создан ярлык, кликнув по которому можно перейти в директорию пользовательских данных.

|                          |                       | 🎍 Simple-Scada 2                                                                                                    |                                                                                                    |                                              |                                                                         |                                                                                                    |                       |       |   |
|--------------------------|-----------------------|----------------------------------------------------------------------------------------------------|----------------------------------------------------------------------------------------------------|----------------------------------------------|-------------------------------------------------------------------------|----------------------------------------------------------------------------------------------------|-----------------------|-------|---|
| Веб<br>браузер Fir       | ОБЯЗАТЕЛЬ<br>НО ДЛЯ Т | 🤹 🄶 🛧<br>Путь: 🛅 Simple-Scada                                                                                              | a 2                                                                                                    |                                              |                                                                         |                                                                                                    |                       | <br>~ | ] |
| ()<br>Корзина            | нмі_01_00             | <ul> <li>Бavorites</li> <li>Рабочий стол</li> <li>Мой компьютер</li> <li>Документы</li> <li>Корзина</li> <li>()</li> </ul> | Имя<br>Import<br>Logs<br>Pictures<br>Projects<br>Screenshots                                                                                  | Размер                                       | Тип<br>Folder<br>Folder<br>Folder<br>Folder<br>Folder                   | Изменён<br>09.01.2025 06:14<br>11.02.2025 12:35<br>11.02.2025 12:33<br>11.02.2025 12:34<br>09.01.2025 06:14                              | Ат                    |       |   |
| Мой<br>компьютер         | Simple<br>Scada 2.6.9 | <ul> <li>■ Alpha_com</li> <li>■ MMI_01_00</li> <li>■ MMI_new</li> <li>■ PRJ</li> </ul>                                     | Client<br>Client<br>Client<br>Options<br>Pictures                                                                                             | 1 KB<br>1 KB<br>1 KB<br>1 KB                 | Folder<br>Shortcut<br>Shortcut<br>Shortcut<br>Shortcut                  | 11.02.2025 12:33<br>11.02.2025 12:33<br>11.02.2025 12:33<br>11.02.2025 12:33<br>11.02.2025 12:33                                         | А<br>А<br>А           |       |   |
| <b>у с</b><br>Помощь     | Simple<br>Scada.Ink   |                                                                                                    | <ul> <li>Reports</li> <li>Server</li> <li>Simple-Scada 2</li> <li>Simple-Scada 2</li> <li>Simple-Scada 2</li> <li>StartService.bat</li> </ul> | 1 KB<br>1 KB<br>1 KB<br>1 KB<br>1 KB<br>1 KB | Shortcut<br>Internet Sh<br>Shortcut<br>Shortcut<br>Shortcut<br>bat file | 11.02.2025 12:33<br>11.02.2025 12:33<br>11.02.2025 12:33<br>11.02.2025 12:33<br>11.02.2025 12:33<br>11.02.2025 12:33<br>17.05.2023 17:08 | А<br>А<br>А<br>А<br>А |       |   |
| Alpha.Platf<br>orm.SCADA | Simple<br>Scada       |                                                                                                    | StopService.bat                                                                                                    | 1 КВ                                         | bat file                                                                | 17.05.2023 17:06                                                                                                    | A                     |       |   |

Рисунок 2.2.13 – Ярлык перехода в директорию пользовательских данных

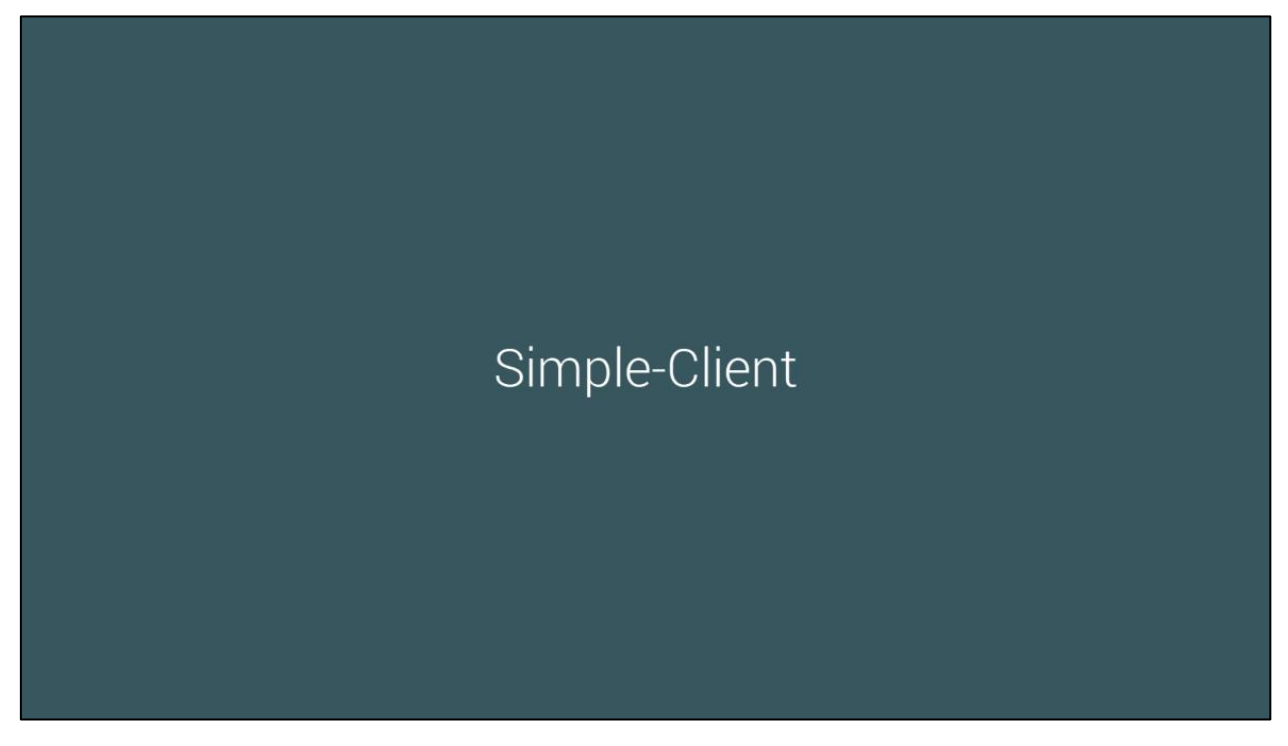

Рисунок 2.2.14 – Запуск среды исполнения

3. УСТАНОВКА ПО АЛЬФА ПЛАТФОРМА

## 3.1. Алгоритм установки ПО Альфа платформа на ОС Windows

#### 3.1.1. Установка Альфа платформы

Для установки Альфа платформы необходимо поочередно запустить установочные дистрибутивы:

- Alpha.Platform.SCADA-Server-23.5.3+b49.g881c3c1a(x64).exe
- Alpha.Platform.SCADA-Client-23.5.3+b49.g881c3c1a(x64).exe

| 📕   🛃 📕 🖛                                                |                      | Управлен                              | ие                            | 23.5.3        |                |         |                       | -                    |         | ×    |
|----------------------------------------------------------|----------------------|---------------------------------------|-------------------------------|---------------|----------------|---------|-----------------------|----------------------|---------|------|
| Файл Главная                                             | Поделиться Вид       | Средства работы с пр                  | риложениями                   |               |                |         |                       |                      |         | ^ ?  |
| Закрепить на панели Ког<br>быстрого доступа              | пировать Вставить    | 🙀 Переместить в ▼<br>🔲 Копировать в ▼ | 🗙 Удалить 👻<br>🗐 Переименоват | гь Нов<br>пап | िт<br>ая<br>ка | Свойств | ∎ <b>-</b><br>3a<br>₩ | на предели<br>Выдели | ть      |      |
| Буфер о                                                  | бмена                | Упоря                                 | дочить                        | C             | оздать         | Откр    | рыть                  |                      |         |      |
| $\leftarrow \rightarrow \checkmark \uparrow \square \ll$ | Alpha.Platform.SCADA | > 23.5.3                              | ∨ С По                        | иск в: 23     | .5.3           |         |                       |                      |         | Q    |
| 🗲 Быстрый достия                                         | Имя                  | ^                                     |                               |               | Дата изи       | менения | Тип                   |                      | Размер  |      |
| за выстрый доступ                                        | 📸 Alpha.Platfor      | m.SCADA-Client-23.5.3                 | +b49.g881c3c1a(x64            | l).exe        | 19.03.20       | 24 9:38 | Прилож                | сен                  | 387 564 | 4 КБ |
| less oneDrive                                            | Alpha.Platfor        | m.SCADA-Client-23.5.3                 | +b49.g881c3c1a.deb            | o.sh          | 19.03.20       | 24 9:40 | Файл "S               | H"                   | 402 792 | 2 КБ |
|                                                          | Alpha.Platfor        | m.SCADA-Client-23.5.3                 | +b49.g881c3c1a.rpm            | n.sh          | 19.03.20       | 24 9:41 | Файл "S               | H"                   | 344 249 | 9 KE |
|                                                          | 📸 Alpha.Platfor      | m.SCADA-Server-23.5.3                 | +b49.g881c3c1a(x64            | 4).exe        | 19.03.20       | 24 9:41 | Прилож                | сен                  | 218 37  | 2 КБ |
| 💣 Сеть                                                   | Alpha.Platfor        | m.SCADA-Server-23.5.3                 | +b49.g881c3c1a.deb            | o.sh          | 19.03.20       | 24 9:42 | Файл "S               | H"                   | 146 51  | 5 KE |
|                                                          | Alpha.Platfor        | m.SCADA-Server-23.5.3                 | +b49.g881c3c1a.rpn            | n.sh          | 19.03.20       | 24 9:42 | Файл "S               | H"                   | 103 430 | О КБ |
| Элементов: б 👘 Выбра                                     | но 2 элем.: 591 МБ   |                                       |                               |               |                |         |                       |                      |         |      |

Рисунок 3.1.1 – Папка с дистрибутивами

Сначала установим серверную часть, запускаем Alpha.Platform.SCADA-Server. Появится окно установки со списком устанавливаемых компонентов, входящих в этот дистрибутив. Нажимаем кнопку "Далее":

| Установка Alpha.Platform.SCADA-Server 23.5.3.49 (x64)                                                                                                    |                 |
|----------------------------------------------------------------------------------------------------|-----------------|
| Alpha.Platform.SCADA-Server                                                                                                    | 23.5.3.49 (x64) |
| Список устанавливаемых компонентов                                                                                                    |                 |
| Alpha.Licensing.Agent - 1.12.10.1<br>Alpha.Domain x64 1.4.6+b7.r98731<br>Alpha.Security x64 1.7.7+b20.r99925<br>Alpha.Server x64 - 6.0.10+b1.r101301<br>Alpha.Tools - 1.6.13+b1.r100109                                                                                                    | ^               |
| Распространяемые компоненты:                                                                                                    |                 |
| Microsoft Visual C++ 2015-2019 Redistributable (x64) - 14.27.29016<br>Microsoft Visual C++ 2015-2019 Redistributable (x86) - 14.27.29016<br>Microsoft .NET Framework 4.6.1<br>OPC Core Components Redistributable (x64) 105.0<br>OPC Core Components Redistributable (x86) 105.1<br>OPC .NET API 2.00 Redistributables 105.0<br>OpenI DAP-x64 |                 |
|                                                                                                    | ×               |
| 🕲 Automiq Software, 2023. Все права защищены. Далее                                                                                                    | Закрыть         |

Рисунок 3.1.2 - Список устанавливаемых компонентов Alpha.Platform.SCADA-Server

Принимаем условия лицензионного соглашения, для этого ставим соответствующую галочку и нажимаем кнопку "Установить":

| Установка Alpha.Platform.SCADA-Server 23.5.3.49 (x64)                                                                                                    |                                                |
|----------------------------------------------------------------------------------------------------|------------------------------------------------|
| Alpha.Platform.SCADA-Server 23.                                                                                                    | 5.3.49 (x64)                                   |
| Лицензионное соглашение                                                                                                    |                                                |
| Лицензионное соглашение с конечным пользоват<br>определяющее условия использования программного обеспе<br>(ПО).                                                                                                    | елем, ^<br>чения                               |
| ВНИМАНИЕ! Внимательно ознакомьтесь с усло<br>Лицензионного соглашения перед началом работы с ПО.                                                                                                    | виями                                          |
| Нажатие Вами кнопки подтверждения согласия с те<br>Лицензионного соглашения при установке ПО или н<br>эксплуатации ПО означает Ваше безоговорочное согла<br>условиями настоящего Лицензионного соглашения. Если П<br>согласны с условиями настоящего Лицензионного соглашени | екстом<br>начало<br>сие с<br>Вы не<br>ия, Вы γ |
| Я принимаю условия лицензионного соглашения                                                                                                    |                                                |
| www.automiq.ru<br>© Automiq Software, 2023. Все права защищены.<br>ФУстановить 3                                                                                                    | Закрыть                                        |

Рисунок 3.1.3 – Окно лицензионного соглашения

Начинается установка.

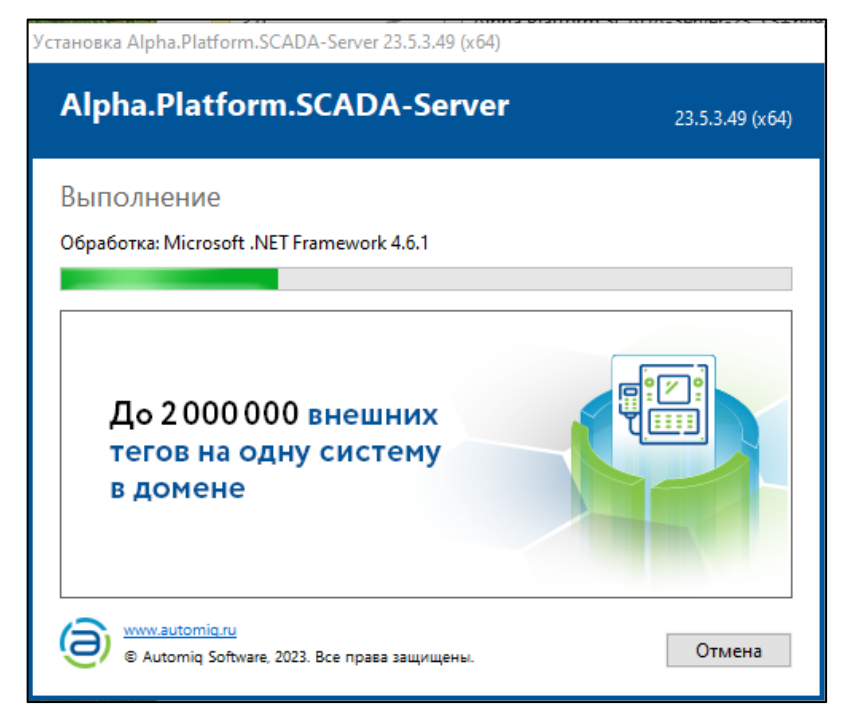

#### Рисунок 3.1.4 – Окно установки

При установке компонента OpenLDAP появится окно с запросом пароля, необходимо оставить пароль пустым – применится пароль по умолчанию. Нажимаем кнопку "Далее":

| ររឹង Установка — OpenLDAP-х64, версия 2.5.5                                                             | _       |        |
|----------------------------------------------------------------------------------------------------|---------|--------|
| Установка OpenLDAP                                                                                      |         |        |
| Введите пароль сервера LDAP и затем нажмите Next.<br>При пустом вводе будет использован пароль "secret" |         |        |
| Пароль сервера LDAP:                                                                                    |         |        |
|                                                                                                    |         |        |
|                                                                                                    |         |        |
|                                                                                                    |         |        |
|                                                                                                    |         |        |
|                                                                                                    |         |        |
|                                                                                                    |         |        |
|                                                                                                    |         |        |
|                                                                                                    |         |        |
|                                                                                                    |         |        |
|                                                                                                    |         |        |
|                                                                                                    |         |        |
|                                                                                                    | Далее > | Отмена |

Рисунок 3.1.5 – Окно с запросом пароля для OpenLDAP

| 🔂 Установка — OpenLDAP-x64, версия 2.5.5                                            | _ |        |
|-------------------------------------------------------------------------------------|---|--------|
| Установка<br>Пожалуйста, подождите, пока OpenLDAP-x64 установится на ваш компьютер. |   |        |
| Завершение установки                                                                |   |        |
|                                                                                     |   |        |
|                                                                                     |   |        |
|                                                                                     |   |        |
|                                                                                     |   |        |
|                                                                                     |   |        |
|                                                                                     |   |        |
|                                                                                     |   |        |
|                                                                                     |   | Отмена |

Рисунок 3.1.6 – Окно установки OpenLDAP

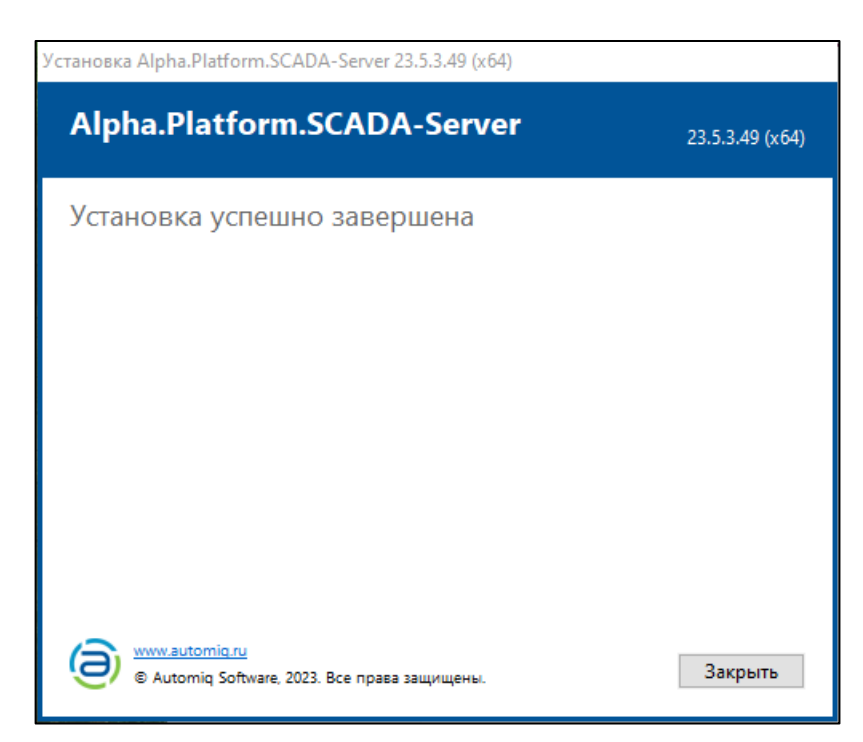

Рисунок 3.1.7 – Уведомление о завершении установки Alpha.Platform.SCADA-Server На этом установка серверной части Альфа платформы завершена.

Теперь установим клиентскую часть, запускаем Alpha.Platform.SCADA-Client. Появится окно установки со списком устанавливаемых компонентов, входящих в этот дистрибутив. Нажимаем кнопку "Далее":

| Установка Alpha.Platform.SCADA-Client 23.5.3.49 (x64)                                                                                                    |                 |
|----------------------------------------------------------------------------------------------------|-----------------|
| Alpha.Platform.SCADA-Client                                                                                                    | 23.5.3.49 (x64) |
| Список устанавливаемых компонентов                                                                                                    |                 |
| Alpha.HMI.Explorer - 2.0.1+b1.r8508<br>Alpha.AccessPoint x64 - 6.0.10+b1.r101301<br>Alpha.Domain x64 1.4.6+b7.r98731<br>Alpha.Becurity x64 1.7.7+b20.r99925<br>Alpha.HMI x64 - 2.0.7+b4.r101388<br>Alpha.HMI.Security x64 2.0.3+b30.r99015<br>Alpha.HMI.Security WebViewer x64 2.0.3+b30.r99015<br>Alpha.HMI.Charts x64 2.0.3+b8.r101495<br>Alpha.HMI.Charts WebViewer x64 2.0.3+b8.r101495<br>Alpha.HMI.Tables x64 2.0.4+b1.r100028<br>Alpha.HMI.Tables x64 2.0.4+b1.r100028<br>Alpha.HMI.Tables WebViewer x64 2.0.4+b1.r100028<br>Alpha.HMI.Charts - 2.2.0+b9.r8661<br>Alpha.HMI.CommonLib - 1.7.2+b22.r8333<br>Alpha.HMI.CommonLib - 1.12.10.1<br>Alpha.Licensing.Agent - 1.12.10.1 | <               |
| www.automiq.ru         Далее           © Automiq Software, 2023. Все права защищены.         Далее                                                                                                    | Закрыть         |

Рисунок 3.1.8 – Список устанавливаемых компонентов Alpha.Platform.SCADA-Client

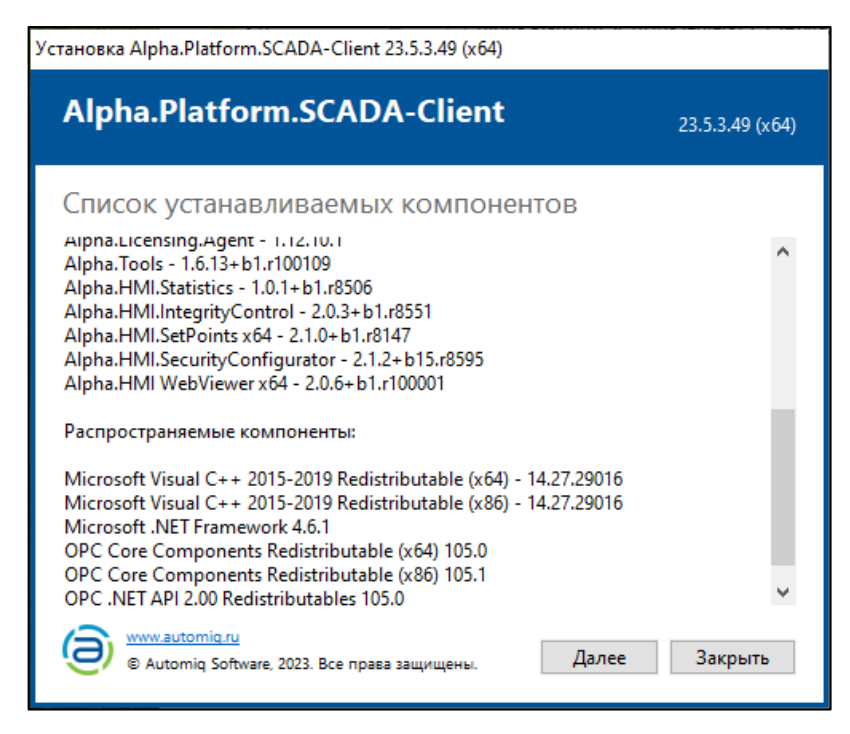

Рисунок 3.1.9 - Список устанавливаемых компонентов Alpha.Platform.SCADA- Client

Принимаем условия лицензионного соглашения, для этого ставим соответствующую галочку и нажимаем кнопку "Установить":

| Установка Alpha.Platform.SCADA-Client 23.5.3.49 (x64)                                                                                                    |                                                               |
|----------------------------------------------------------------------------------------------------|---------------------------------------------------------------|
| Alpha.Platform.SCADA-Client                                                                                                    | 23.5.3.49 (x64)                                               |
| Лицензионное соглашение                                                                                                    |                                                               |
| Лицензионное соглашение с конечным польз<br>определяющее условия использования программного об<br>(ПО).                                                                                                    | вователем, 🔺<br>еспечения                                     |
| ВНИМАНИЕ! Внимательно ознакомьтесь с<br>Лицензионного соглашения перед началом работы с ПО.                                                                                                    | условиями                                                     |
| Нажатие Вами кнопки подтверждения согласия о<br>Лицензионного соглашения при установке ПО ил<br>эксплуатации ПО означает Ваше безоговорочное с<br>условиями настоящего Лицензионного соглашения. Ес<br>согласны с условиями настоящего Лицензионного согла | с текстом<br>и начало<br>огласие с<br>ли Вы не<br>шения, Вы у |
| Я принимаю условия лицензионного соглашения<br>www.automig.ru<br>© Automig Software, 2023. Все права защищены.<br>∲Установить                                                                                                    | Закрыть                                                       |

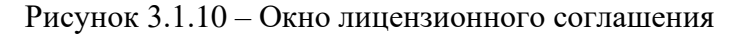

Начинается установка.

| Установка Alpha.Platform.SCADA-Client 23.5.3.49 (x64)                                                                                                    |                 |
|----------------------------------------------------------------------------------------------------|-----------------|
| Alpha.Platform.SCADA-Client                                                                                                    | 23.5.3.49 (x64) |
| Выполнение<br>Обработка: Microsoft .NET Framework 4.6.1                                                                                                    |                 |
|                                                                                                    |                 |
| До 2000000 внешних<br>тегов на одну систему<br>в домене                                                                                                    |                 |
| (in the second second | Отмена          |

Рисунок 3.1.11 – Окно установки

| Установка Alpha.Platform.SCADA-Client 23.5.3.49 (x64)             |                 |
|-------------------------------------------------------------------|-----------------|
| Alpha.Platform.SCADA-Client                                       | 23.5.3.49 (x64) |
| Установка успешно завершена                                       |                 |
| 🔘 www.automiq.ru<br>© Automiq Software, 2023. Все права защищены. | Закрыть         |

Рисунок 3.1.12 – Уведомление о завершении установки Alpha.Platform.SCADA-Client На этом установка клиентской части Альфа платформы завершена.

Далее для правильного функционирования Альфа платформы необходимо обновить компоненты в соответствии с таблицей. Обновление происходит просто – кликаем дважды по установщику внутри папки с компонентом, соглашаемся на установку/восстановление, подтверждаем установку нажатием на кнопку "ОК".

| Название компонента            |         |
|--------------------------------|---------|
| Alpha.AccessPoint              | 6.3.1   |
| Alpha.Alarms                   | 3.30.1  |
| Alpha.DevStudio                | 3.27.1  |
| Alpha.Domain                   | 1.4.9   |
| Alpha.HMI                      | 2.0.19  |
| Alpha.HMI WebViewer            | 2.0.19  |
| Alpha.HMI.Alarms               | 2.5.3   |
| Alpha.HMI.Charts               | 2.0.7   |
| Alpha.HMI.Charts WebViewer     | 2.0.7   |
| Alpha.HMI.CommonLib            | 2.1.3   |
| Alpha.HMI.Explorer             | 2.1.2   |
| Alpha.HMI.Formats              | 1.0.1   |
| Alpha.HMI.Formats WebViewer    | 1.0.1   |
| Alpha.HMI.IntegrityControl     | 2.2.0   |
| Alpha.HMI.Security             | 2.0.8   |
| Alpha.HMI.Security WebViewer   | 2.0.8   |
| Alpha.HMI.SecurityConfigurator | 2.3.1   |
| Alpha.HMI.SetPoints            | 2.2.2   |
| Alpha.HMI.Statistics           | 1.1.1   |
| Alpha.HMI.Tables               | 2.0.10  |
| Alpha.HMI.Tables WebViewer     | 2.0.10  |
| Alpha.HMI.Trends               | 2.5.3   |
| Alpha.Imitator                 | 6.3.1   |
| Alpha.Licensing                | 1.12.14 |
| Alpha.Security                 | 1.7.18  |
| Alpha.Server                   | 6.3.1   |
| Alpha.Tools                    | 1.6.15  |
| Alpha.Trends                   | 3.34.3  |

Таблица 1 – Необходимые версии компонентов Альфа платформы

| 📙   🛃 📙 🗢   Альфа ко         | мпоненты                             |                  | _                    |          | х   |
|------------------------------|--------------------------------------|------------------|----------------------|----------|-----|
| Файл Главная Под             | елиться Вид                          |                  |                      |          | ~ ? |
| ← → ∽ ↑ <mark> </mark> « Alp | oha SCADA » Альфа компоненты »       | v ت              | Поиск в: Альфа ко    | мпоненты | Q   |
|                              | Лия                                  | Дата изменения   | Тип                  | Размер   |     |
| 📌 Быстрый доступ             | Alarms 3 30 1                        | 17 12 2024 10:08 | Папка с файлами      |          |     |
| len OneDrive                 | Alpha.HMI 2.0.19                     | 17.12.2024 10:08 | Папка с файлами      |          |     |
|                              | Alpha.HMI.Alarms                     | 17.12.2024 10:08 | ,<br>Папка с файлами |          |     |
| 💻 этот компьютер             | Alpha.HMI.Charts                     | 17.12.2024 10:09 | Папка с файлами      |          |     |
| 💣 Сеть                       | Alpha.HMI.CommonLib                  | 17.12.2024 10:09 | Папка с файлами      |          |     |
|                              | Alpha.HMI.Explorer 2.1.2             | 17.12.2024 10:09 | Папка с файлами      |          |     |
|                              | Alpha.HMI.Formats 1.0.1              | 17.12.2024 10:09 | Папка с файлами      |          |     |
|                              | Alpha.HMI.IntegrityControl 2.2.0     | 17.12.2024 10:09 | Папка с файлами      |          |     |
|                              | Alpha.HMI.Security 2.0.8             | 17.12.2024 10:09 | Папка с файлами      |          |     |
|                              | Alpha.HMI.SecurityConfigurator 2.3.1 | 17.12.2024 10:09 | Папка с файлами      |          |     |
|                              | Alpha.HMI.SetPoints 2.2.2            | 17.12.2024 10:09 | Папка с файлами      |          |     |
|                              | Alpha.HMI.Statistics 1.1.1           | 17.12.2024 10:09 | Папка с файлами      |          |     |
|                              | Alpha.HMI.Tables 2.0.10              | 17.12.2024 10:09 | Папка с файлами      |          |     |
|                              | Alpha.HMI.Trends                     | 17.12.2024 10:09 | Папка с файлами      |          |     |
|                              | DevStudio 3.27.1                     | 17.12.2024 10:09 | Папка с файлами      |          |     |
|                              | Domain 1.4.9                         | 17.12.2024 10:09 | Папка с файлами      |          |     |
|                              | Historian 3.7.10                     | 17.12.2024 10:09 | Папка с файлами      |          |     |
|                              | Licensing 1.12.14                    | 17.12.2024 10:09 | Папка с файлами      |          |     |
|                              |                                      | 17.12.2024 10:09 | Папка с файлами      |          |     |
|                              | Security 1.7.18                      | 17.12.2024 10:09 | Папка с файлами      |          |     |
|                              | Server 6.3.1                         | 17.12.2024 10:09 | Папка с файлами      |          |     |
|                              | Tools 1.6.15                         | 17.12.2024 10:09 | Папка с файлами      |          |     |
|                              | Trends 3.34.3                        | 17.12.2024 10:09 | Папка с файлами      |          |     |
| Элементов: 23                |                                      |                  |                      |          | ==  |

Рисунок 3.1.13 – Папка с компонентами

- 3.2. Алгоритм установки ПО Альфа платформа на ОС Linux
- 3.2.1. Установка Альфа платформы

Для установки Альфа платформы необходимо скопировать дистрибутив на ПК с Astra Linux, открыть файловый менеджер Midnight Commander через терминал:

sudo mc

Найти расположение инсталлятора и запустить установку двойным кликом.

Для установки Альфа платформы необходимо поочередно запустить установочные дистрибутивы:

- Alpha.Platform.SCADA-Server-23.5.3+b49.g881c3c1a.deb.sh
- Alpha.Platform.SCADA-Client-23.5.3+b49.g881c3c1a.deb.sh

| 돈 🛛 - : sudo mc — Konsole                                                                                                 |                          |                                    |                                                 |                                                |                                           |
|----------------------------------------------------------------------------------------------------|--------------------------|------------------------------------|-------------------------------------------------|------------------------------------------------|-------------------------------------------|
| 📮 Новая вкладка 🔄 🕀 Разделит                                                                                              | гь окно 🗸                | 🗍 Копировать                       | 🗇 Вставить                                      |                                                |                                           |
| Левая панель Файл К<br>r<- /home/user/Desktops/Deskt<br>и и<br>/                                                          | (оманда<br>:op1<br>Імя   | Настройки                          | Правая панели<br>Размер<br>- BBEPX-             | Время п<br>дек 16                              | [^]>-<br>травки<br>11:39                  |
| /Alpha_com<br>/HMI_01_00<br>/HMI_new<br>/PRJ<br>directory                                                                 |                          |                                    | 4096<br>4096<br>4096<br>4096<br>1234            | дек 17<br>дек 20<br>дек 20<br>дек 19<br>фев 11 | 07:45<br>07:32<br>06:31<br>12:46<br>11:40 |
| Palpho, Plotforo, SCADA - Cluent<br>SA bha, Blactori, SCADA - Sacar<br>Sapple-Scada - C. S. See<br>"Staple-Scada, desktop | -23.5.3-b4<br>-23.5.3-b4 | 9.gebirdria.deb<br>9.gebirdria.deb | 40.794<br>40<br>14<br>1465165<br>1011728<br>275 | мар 19<br>мар 19<br>окт 10<br>фев 11           | 2024<br>2024<br>2023<br>12133             |
| Simple-Scada.ink<br>firefox.desktop                                                                                       |                          |                                    | 620<br>7374                                     | фев 11<br>дек 16                               | 12:33<br>11:39                            |
| fly-help.desktop<br>mycomp.desktop<br>mytrash.desktop                                                                     |                          |                                    | 263<br>155<br><u>185</u>                        | дек 16<br>дек 16<br>дек <u>16</u>              | 11:39<br>11:39<br>11:39                   |

Рисунок 3.2.1 – Расположение инсталляторов в Midnight Commander

Сначала установим серверную часть, запускаем Alpha.Platform.SCADA-Server. Появится окно установки со списком устанавливаемых компонентов, входящих в этот дистрибутив. Нажимаем кнопку "Install":

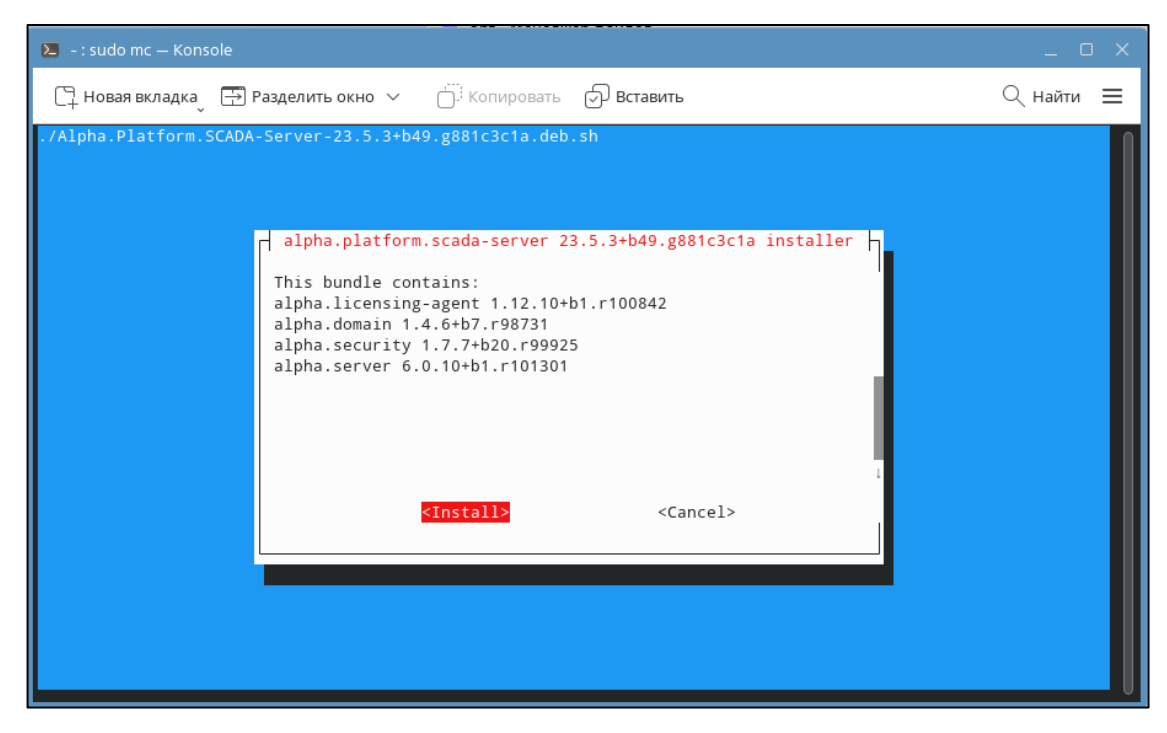

Рисунок 3.2.2 - Список устанавливаемых компонентов Alpha.Platform.SCADA-Server

Начинается установка.

| 돈 -: sudo mc — Konsole                                                                                                    | _ 0 X                                      |
|----------------------------------------------------------------------------------------------------|--------------------------------------------|
| 📮 Новая вкладка 🕞 Разделить окно 🗸 🌐 Копировать 🕤 Вставить 🔍 С                                                                                                    | Найти 🗮                                    |
| Пол:7 file:/opt/Automiq/Alpha.Platform.SCADA-Client/repo ./ Translation-ruИгн:7 file:/opt/Automiq/Alpha.Platform.SCADA-Client/repo ./ Translation-ru_RUИгн:8 file:/opt/Automiq/Alpha.Platform.SCADA-Client/repo ./ Translation-ru_RUПол:5 file:/opt/Automiq/Alpha.Platform.SCADA-Client/repo ./ Translation-ru_RUПол:5 file:/opt/Automiq/Alpha.Platform.SCADA-Client/repo ./ PackagesИгн:8 file:/opt/Automiq/Alpha.Platform.SCADA-Client/repo ./ PackagesИгн:6 file:/opt/Automiq/Alpha.Platform.SCADA-Client/repo ./ Translation-enИгн:6 file:/opt/Automiq/Alpha.Platform.SCADA-Client/repo ./ Translation-enИгн:7 file:/opt/Automiq/Alpha.Platform.SCADA-Client/repo ./ Translation-ruИгн:7 file:/opt/Automiq/Alpha.Platform.SCADA-Client/repo ./ Translation-ruИгн:7 file:/opt/Automiq/Alpha.Platform.SCADA-Client/repo ./ Translation-ruИгн:8 file:/opt/Automiq/Alpha.Platform.SCADA-Client/repo ./ Translation-ru_RUИгн:8 file:/opt/Automiq/Alpha.Platform.SCADA-Client/repo ./ Translation-ru_RUNcn:5 file:/opt/Automiq/Alpha.Platform.SCADA-Client/repo ./ PackagesOu6:5 file:/opt/Automiq/Alpha.Platform.SCADA-Client/repo ./ PackagesOu6:5 file:/opt/Automiq/Alpha.Platform.SCADA-Client/repo ./ PackagesOu6:5 file:/opt/Automiq/Alpha.Platform.SCADA-Client/repo ./ Translation-enNr:6 file:/opt/Automiq/Alpha.Platform.SCADA-Client/repo ./ Translation-enNr:6 file:/opt/Automiq/Alpha.Platform.SCADA-Client/repo ./ Translation-enNon:6 file:/opt/Automiq/Alpha.Platform.SCADA-Client/repo ./ Translation-enNr:6 file:/opt/Automiq/Alpha.Platform.SCADA-Server/repo ./ Release [816 B]Non:9 file:/opt/Automiq/Alpha.Platform.SCADA-Server/repo ./ Release.gpgNr:9 file:/opt/Automiq/Al | каталога<br>е [6 707<br>714 В]<br>Б4 Раска |

Рисунок 3.2.3 – Окно установки

На этом установка серверной части Альфа платформы завершена.

Теперь установим клиентскую часть, запускаем Alpha.Platform.SCADA-Client. Появится окно установки со списком устанавливаемых компонентов, входящих в этот дистрибутив. Нажимаем кнопку "Install":

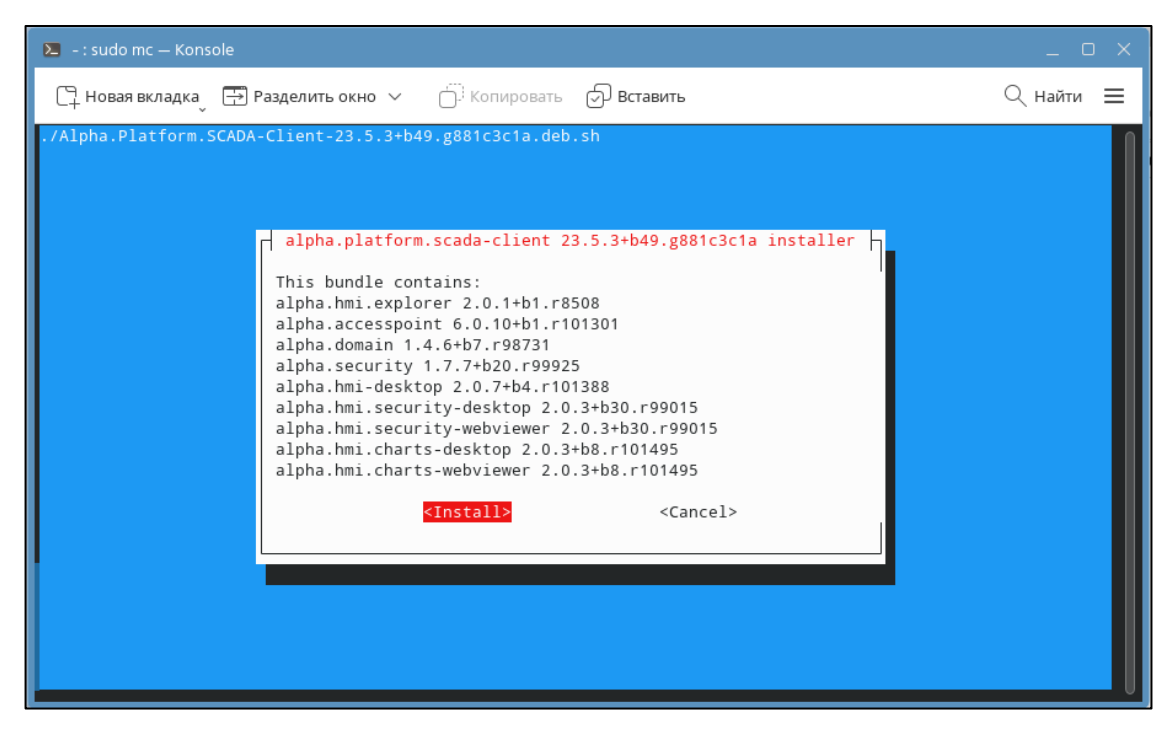

Рисунок 3.2.4 – Список устанавливаемых компонентов Alpha.Platform.SCADA-Client

На этом установка клиентской части Альфа платформы завершена.

Далее для правильного функционирования Альфа платформы необходимо обновить компоненты в соответствии с таблицей. Обновление происходит просто – кликаем дважды по установщику внутри папки с компонентом, кликаем по строке "Install".

| 🔀 - : sudo mc — Konsole _ 🗆 X                                                                                                    |                                                                                                    |                                                                                           |                                                                                                    |  |
|----------------------------------------------------------------------------------------------------|----------------------------------------------------------------------------------------------------|-------------------------------------------------------------------------------------------|----------------------------------------------------------------------------------------------------|--|
| 📮 Новая вкладка 📑 Разделить ок                                                                                                    | но 🗸 📋 Копировать                                                                                                    | Вставить                                                                                  | 🔍 Найти 🔳                                                                                                    |  |
| Левая панель Файл Коман<br>r<- /home/user/Desktop/Alpha_com<br>//<br>/Alarms 3.30.1<br>/Alpha.HMI 2.0.19<br>/Alpha.HMI.Alarms<br>/Alpha.HMI.CommonLib                                                                 | уда Настройки<br>.[^]>-<br>Размер Среия правки<br>-BBEPX- фев 11 12:33<br>4096 дек 17 07:43<br>4096 дек 17 07:44<br>4096 дек 17 07:44<br>4096 дек 17 07:44 | Правая панель<br><- /home/user<br>/<br>/.cache<br>/.config<br>/.dbus<br>/.fly<br>/.fonts  | Размер Время правки<br>-BBEPX- дек 16 11:28<br>4096 фев 12 00:00<br>4096 фев 13 04:59<br>4096 дек 16 11:39<br>4096 дек 16 11:39<br>4096 дек 20 06:26 |  |
| /Alpha.HMI.Explorer 2.1.2<br>/Alpha.HMI.Formats 1.0.1<br>/Alpha.HMI.Integ-yControl 2.2.0<br>/Alpha.HMI.Security 2.0.8<br>/Alpha.HMI.Secur-igurator 2.3.1<br>/Alpha.HMI.SetPoints 2.2.2<br>/Alpha.HMI.Statistics 1.1.1 | 4096 дек 17 07:44<br>4096 дек 17 07:44<br>4096 дек 17 07:44<br>4096 дек 17 07:44<br>4096 дек 17 07:44<br>4096 дек 17 07:44<br>4096 дек 17 07:44            | /.local<br>/.mozilla<br>/.pki<br>/.rcc<br>/.wine<br>/Automiq<br>~Desktop                  | 4096 дек 16 11:28<br>4096 янв 9 09:36<br>4096 янв 9 10:01<br>4096 дек 19 05:23<br>4096 фев 11 12:53<br>4096 дек 20 06:45<br>17 фев 11 11:44          |  |
| /Alpha.HMI.Tables 2.0.10<br>/Alpha.HMI.Trends<br>/DevStudio 3.27.1<br>/Domain 1.4.9<br>/Historian 3.7.10<br>/Licensing 1.12.14<br>/RMap 1.5.2                                                                         | 4096 дек 17 07:44<br>4096 дек 17 07:45<br>4096 дек 17 07:45<br>4096 дек 17 07:45<br>4096 дек 17 07:45<br>4096 дек 17 07:45<br>4096 дек 17 07:45            | /Desktops<br>/DevStudio<br>-SystemWallpapers<br>/tmp<br>/Видео<br>/Документы<br>/Загрузки | 4096 дек 16 11:39<br>4096 фев 11 12:42<br>21 дек 16 11:39<br>4096 дек 19 10:24<br>4096 дек 16 11:39<br>4096 янв 9 06:14<br>4096 дек 16 11:39         |  |
| /Security 1.7.18<br>/Server 6.3.1<br>/Tools 1.6.15<br>/Trends 3.34.3<br>-BBEPX-                                                                                                    | 4096 дек 17 07:45<br>4096 дек 17 07:45<br>4096 дек 17 07:45<br>4096 дек 17 07:45<br>4096 дек 17 07:45                                                      | /Изображения<br>/Иузыка<br>/Общедоступные<br>/Шаблоны<br>-BBEPX-                          | 4096 дек 16 11:39<br>4096 дек 16 11:39<br>4096 дек 16 11:39<br>4096 дек 16 11:39<br>4096 дек 16 11:39                                                |  |
| Совет: Храните список часто посе<br>root@ARM:/home/user/Desktop/Alpha<br>1 <mark>Помощь</mark> 2 <mark>Меню 3</mark> Просмотр                                                                                         | - 6510м 7 14G (44%) —<br>цаемых FTP в справочни<br>а_com# <mark></mark><br>4 <mark>Правка5</mark> Копия                                                    | ке каталогов: нажмите С-\.<br>б <mark>Перенос   7НовКтлг   8</mark> Удалить               | 9 <mark>МенюМС 10</mark> Выход                                                                                                    |  |

Рисунок 3.1.13 – Папка с компонентами

| Название компонента            | Версия  |
|--------------------------------|---------|
| Alpha.AccessPoint              | 6.3.1   |
| Alpha.Domain                   | 1.4.9   |
| Alpha.HMI                      | 2.0.19  |
| Alpha.HMI WebViewer            | 2.0.19  |
| Alpha.HMI.Alarms               | 2.5.3   |
| Alpha.HMI.Charts               | 2.0.7   |
| Alpha.HMI.Charts WebViewer     | 2.0.7   |
| Alpha.HMI.CommonLib            | 2.1.3   |
| Alpha.HMI.Explorer             | 2.1.2   |
| Alpha.HMI.Formats              | 1.0.1   |
| Alpha.HMI.Formats WebViewer    | 1.0.1   |
| Alpha.HMI.IntegrityControl     | 2.2.0   |
| Alpha.HMI.Security             | 2.0.8   |
| Alpha.HMI.Security WebViewer   | 2.0.8   |
| Alpha.HMI.SecurityConfigurator | 2.3.1   |
| Alpha.HMI.SetPoints            | 2.2.2   |
| Alpha.HMI.Statistics           | 1.1.1   |
| Alpha.HMI.Tables               | 2.0.10  |
| Alpha.HMI.Tables WebViewer     | 2.0.10  |
| Alpha.HMI.Trends               | 2.5.3   |
| Alpha.Imitator                 | 6.3.1   |
| Alpha.Licensing                | 1.12.14 |
| Alpha.Security                 | 1.7.18  |
| Alpha.Server                   | 6.3.1   |

Таблица 2 – Необходимые версии компонентов Альфа платформы

- 4. YCTAHOBKA ΠΟ MASTERSCADA 4D
- 4.1. Алгоритм установки ПО MasterSCADA 4D на ОС Windows
- 4.1.1. Установка MasterSCADA 4D

Для установки MasterSCADA 4D необходимо запустить установочный дистрибутив:

 MasterSCADA4DRT.exe – мастер установки исполнительной системы MasterSCADA 4D RT для APM с OC Windows.

При запуске MasterSCADA4DRT.exe открывается следующий экран-заставка:

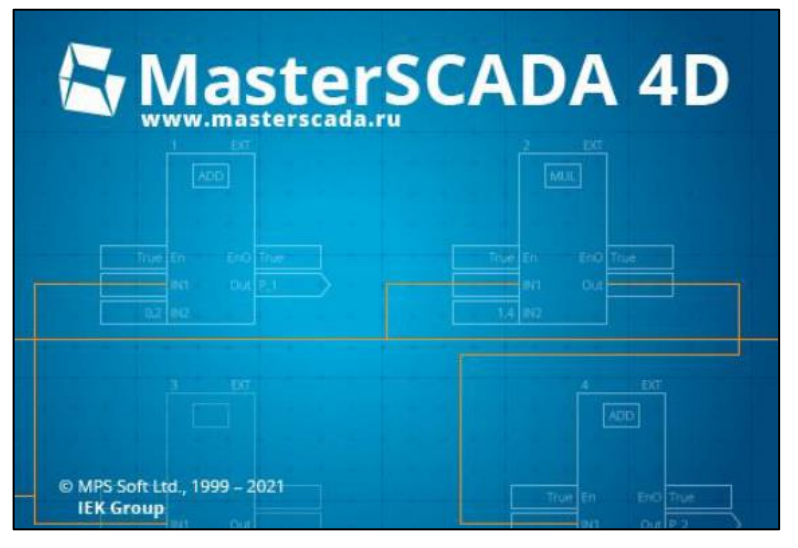

Рисунок 4.1.1 – Экран-заставка MasterSCADA 4D

Экран-заставка отображается в течение нескольких секунд, после чего автоматически исчезает, и открывается начальный диалог мастера установки:

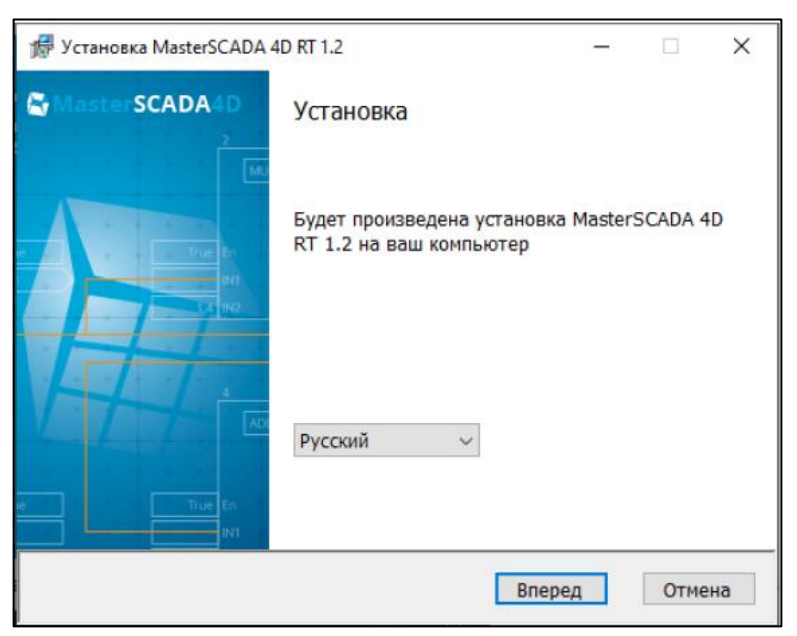

Рисунок 4.1.2 – Начальное окно мастера установки

В диалоге выбирается локализация продукта (поддерживаются русский и английский языки). По нажатию кнопки "Вперед" открывается диалог лицензионного соглашения:

|                                                                        |                                                                                                    |                                                                                                    |                                                                                                    | ^                                                       |
|------------------------------------------------------------------------|----------------------------------------------------------------------------------------------------|----------------------------------------------------------------------------------------------------|----------------------------------------------------------------------------------------------------|---------------------------------------------------------|
|                                                                        |                                                                                                    | Лицензионное соглашени                                                                                                    | 6                                                                                                    |                                                         |
|                                                                        | на исполнительную (                                                                                                    | систему пакета прикладиь                                                                                                    | ых программ для ЭВМ                                                                                                    |                                                         |
|                                                                        |                                                                                                    | MasterSCADA <sup>***</sup>                                                                                                    |                                                                                                    |                                                         |
| значимым до<br>статус «коне<br>использован<br>исключитель<br>ЭВМ №2010 | окументом, которое заключ<br>ччный пользователь Master<br>не пакета прияладных пр<br>мого права на MasterSCAI<br>617624, №2012619903, №2 | изется между вами - юриди<br>(SCADA™»), которое леган<br>ограны MasterSCADA™<br>DA™ (свидетельство о госу<br>2012619676) далее ПРАВО | гческим или физическим лицо<br>лыным способом приобрело з<br>(далее MasterSCADA <sup>TA</sup> ), и<br>ударственной регистрации про<br>ОБЛАДАТЕЛЕМ. | м, имеющим<br>пицензию на<br>обладателем<br>ограммы для |
|                                                                        |                                                                                                    |                                                                                                    |                                                                                                    | A DECEMBER OF A                                         |

Рисунок 4.1.3 – Окно лицензионного соглашения

Прочитав текст, принимаем условия лицензионного соглашения, для этого ставим соответствующую галочку и нажимаем кнопку "Вперед" – откроется следующий диалог:

| 🕼 Установка MasterSCADA 4D RT 1.2                                   | - |      | ×  |
|---------------------------------------------------------------------|---|------|----|
| Папка для установки программы<br>Выберите папку установки программы |   |      | H  |
| овоерите напку установки программы                                  |   |      | 1. |
|                                                                     |   |      |    |
| C:\Program Files\MPSSoft\MasterSCADA 4D RT 1.2                      |   |      |    |
| Выбрать путь установки                                              |   |      |    |
|                                                                     |   |      |    |
|                                                                     |   |      |    |
|                                                                     |   |      |    |
|                                                                     |   |      |    |
| Назад Вперед                                                        | 1 | Отме | на |

Рисунок 4.1.4 – Окно выбора папки для установки программы

В этом диалоге можно изменить папку установки продукта, воспользовавшись кнопкой "Выбрать путь установки". Нажмите кнопку "Вперед" – откроется диалог, отображающий процесс установки:

| 🕼 Установка MasterSCADA 4D RT 1.2                     |   |      | ×  |
|-------------------------------------------------------|---|------|----|
| Идет установка среды исполнения MasterSCADA 4D RT 1.2 |   |      | H  |
|                                                       |   |      |    |
| Текущий статус: Установка файлов                      |   |      |    |
|                                                       |   |      |    |
|                                                       |   |      |    |
|                                                       |   |      |    |
| Назад Впере/                                          | 1 | Отме | на |

Рисунок 4.1.5 – Окно установки

Если ранее еще не были установлены ОРС Core Components, драйвер ключа защиты, то их установка запустится автоматически. Дождитесь завершения установки и появления последнего диалога мастера:

| Установка MasterSCADA 4D R | т 1.2                         |
|----------------------------|-------------------------------|
|                            | Установка программы завершена |
| <u>View Log</u>            | Завершить                     |

Рисунок 4.1.6 – Уведомление о завершении установки MasterSCADA 4D RT

С помощью команды View Log можно посмотреть протокол установки (файл C:\TEMP\WixSharp\MasterSCADA 4D RT 1.1.log). Для завершения работы мастера нажмите кнопку "Завершить".

По завершении установки мастер создает программную группу Пуск - Все программы - MPSSoft - MasterSCADA 4D RT.

|   | Microsoft > Windows > Start Mer | nu > Programs > MPSSoft > | MasterSCADA | 4D RT 1.2 | ~ | Ō |
|---|---------------------------------|---------------------------|-------------|-----------|---|---|
| и | А                               | Дата изменения            | Тип         | Размер    |   |   |
|   | MasterSCADA 4D Client           | 02.04.2021 17:15          | Ярлык       | 2 КБ      |   |   |
|   | MasterSCADA 4D RT 1.2           | 02.04.2021 17:15          | Ярлык       | 3 КБ      |   |   |
| 2 | 🗉 Отчет об ошибках              | 02.04.2021 17:15          | Ярлык       | 2 KG      |   |   |

Рисунок 4.1.7 – Папка программной группы

#### 4.2. Алгоритм установки ПО MasterSCADA 4D на ОС Linux

#### 4.2.1. Установка MasterSCADA 4D

Исполнительная система MasterSCADA 4D RT представляет собой набор файлов, которые необходимо загрузить в устройство и включить необходимые компоненты в автозапуск. В этом случае, после перезагрузки операционной системы, MasterSCADA 4D RT запустится автоматически.

Инсталляторы содержат следующие файлы:

- install.sh скрипт инсталлятора среды исполнения MS4D;
- mplc.tar файлы сервера обработки данных;
- nginx.tar файлы web-сервера;
- netcore.tar;
- dotnet-runtime-6.0.7-linux-x64.tar.

Действия перед установкой:

- 1) Помещаем файлы инсталлятора в папку /tmp
- 2) Открываем терминал
- 3) В терминале переходим в режим суперпользователя:

sudo su

4) Переходим в директорию, в которой лежат файлы инсталлятора:

cd /tmp

5) Назначаем права администратора скрипту инсталлятора с помощью команды:

chmod u+x ./install.sh

Для установки исполнительной системы в общем случае нужно выполнить команду:

./install.sh

Эта команда устанавливает в систему необходимые пакеты: в папку /opt/mplc4 копирует исполнительную систему, обновляет конфигурацию веб-сервера Nginx, включает MasterSCADA 4D RT в автозапуск.

Осуществить переход в папку с установленной исполнительной системой:

cd/opt/mplc4

Осуществляет полный запуск RT (mplc\_service и nginx):

/etc/init.d/mplc4 start